## **MEDIVIEWER – ACCEPT OR REJECT SHARED SAVED FILTERS**

Saved Filters shared with you will appear at the bottom of your Saved Filters field's menu.

| Whilst in a patient's Health<br>Record, click into the <b>Saved</b><br><b>Filters</b> field at the top of<br>the <b>Bundles</b> View, or<br><b>Funnel</b> icon if reduced to a<br>sidebar | The <b>Saved Filters</b> menu displays:                                                                                                    |  |
|----------------------------------------------------------------------------------------------------|----------------------------------------------------------------------------------------------------|--|
|                                                                                                    | Saved Filters                                                                                                    |  |
|                                                                                                    | No saved filters                                                                                                    |  |
| Saved Filters                                                                                                    |                                                                                                    |  |
| T                                                                                                    | Filters shared with you                                                                                                    |  |
|                                                                                                    | Observation Chart Clinical Trainee1 ✓ ×                                                                                                    |  |
|                                                                                                    | + Create new filter                                                                                                    |  |
|                                                                                                    | View results                                                                                                    |  |
|                                                                                                    |                                                                                                    |  |
|                                                                                                    | Click the <b>Tick</b> of each Shared Filter you wish to Accept and Save.<br>Click the <b>Cross</b> of each Shared Filter you wish to Reject.<br><b>Note:</b> Any filters shared with and accepted by you are now copies of |  |
|                                                                                                    | the original so will not be affected by any edits you make to this Saved<br>Filter.                                                                                                    |  |